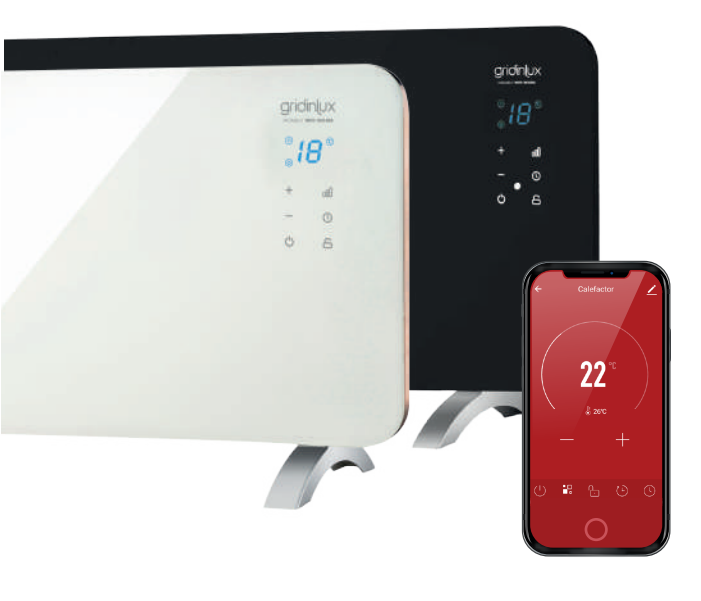

### Gridinux HOMELY WIFI-WARM SERIES

#### **CONTROL POR APP**

A través de la app, tendrás control total y absoluto de toda la actividad de este dispositivo inteligente.

A continuación detallamos la guía completa para conocer todas las prestaciones y obtener el máximo partido.

\*Se trata de una guía orientativa sujeta a actualizaciones de la aplicación. Puede haber cambios en los pantallazos debido a dichas actualizaciones.

Download on the App Store

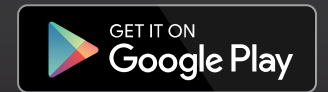

**DESCARGA DE LA APP Y REGISTRO** 

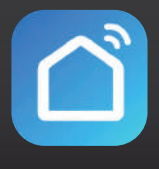

**SMART LIFE** 

|                                 | Crear nueva o | cuenta |                                                                                                    |
|---------------------------------|---------------|--------|----------------------------------------------------------------------------------------------------|
|                                 | Spain         | - 0    | Podrás Seleccionar País                                                                                                    |
|                                 | email         | 0      | <ul> <li>Introduce tu correo<br/>electrónico.</li> </ul>                                                                                                   |
| Iniciar sesión con cuenta       |               | 0      | <ul> <li>Cuando rellenes los<br/>campos, éste botón se<br/>activará. Al pulsarlo, te<br/>llegará un mail al correo<br/>que has indicado, con un</li> </ul> |
| existente<br>Crear cuenta nueva |               |        | código que deberás<br>añadir en la siguiente                                                                                                    |
| Conocer ahora                   | G             |        | pantalla que se mostrará<br>de la app.                                                                                                    |

#### HOMELY WIFI-WARM SERIES

Si no consigues conectar el dispositivo, por favor, ve a la página siguiente

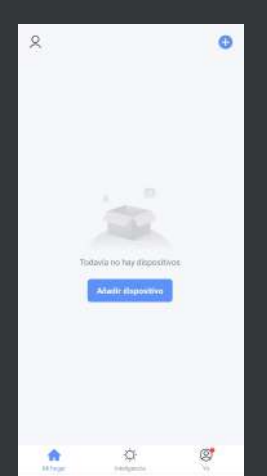

gridinux

Al abrir SMART LIFE por primera vez, pulsa el botón "AÑADIR DISPOSITIVO".

un "bip" y espera unos segundos.

3

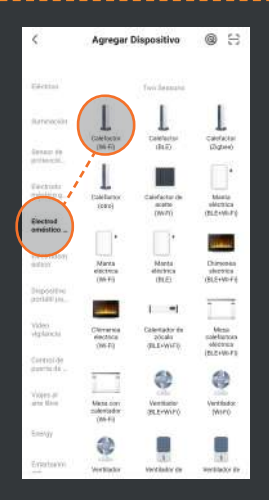

Selecciona la familia "ELECTRODOMÉSTICO PEOUEÑO" y después pulsa "CALEFACTOR (Wifi)".

Selecciona una red WiFi de 2.4GHz es de 5GHz, conéstate a la re ministra la alectorización N A.111 (1864) - 101 EL 9 40 Mar ESMART )A

> Selecciona el wifi de tu casa. Añade tu contraseña y pulsa

"CONFIRMAR".

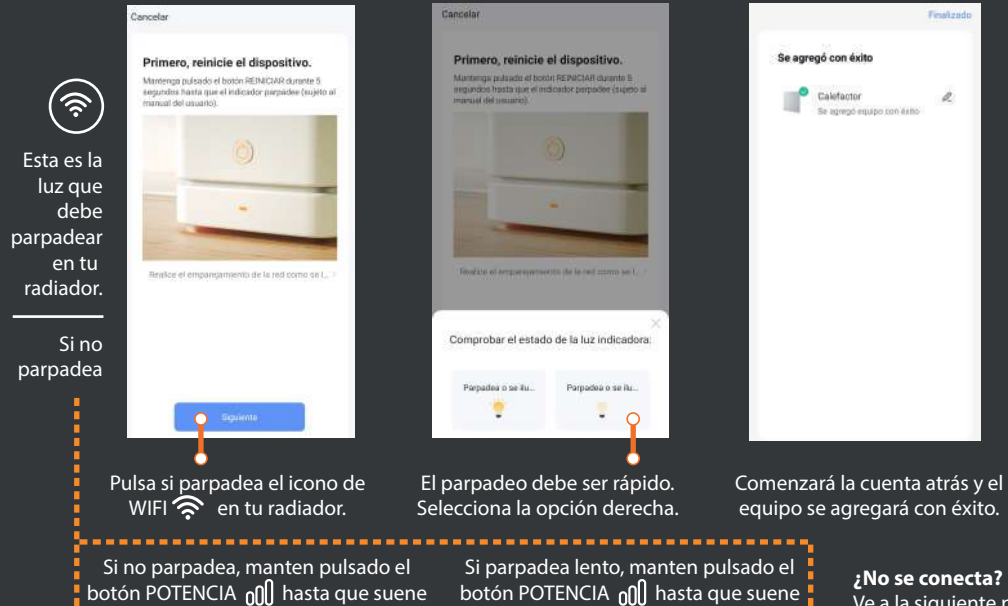

un "bip" y espera unos segundos.

Ve a la siguiente página

# gridinux

#### HOMELY WIFI-WARM SERIES

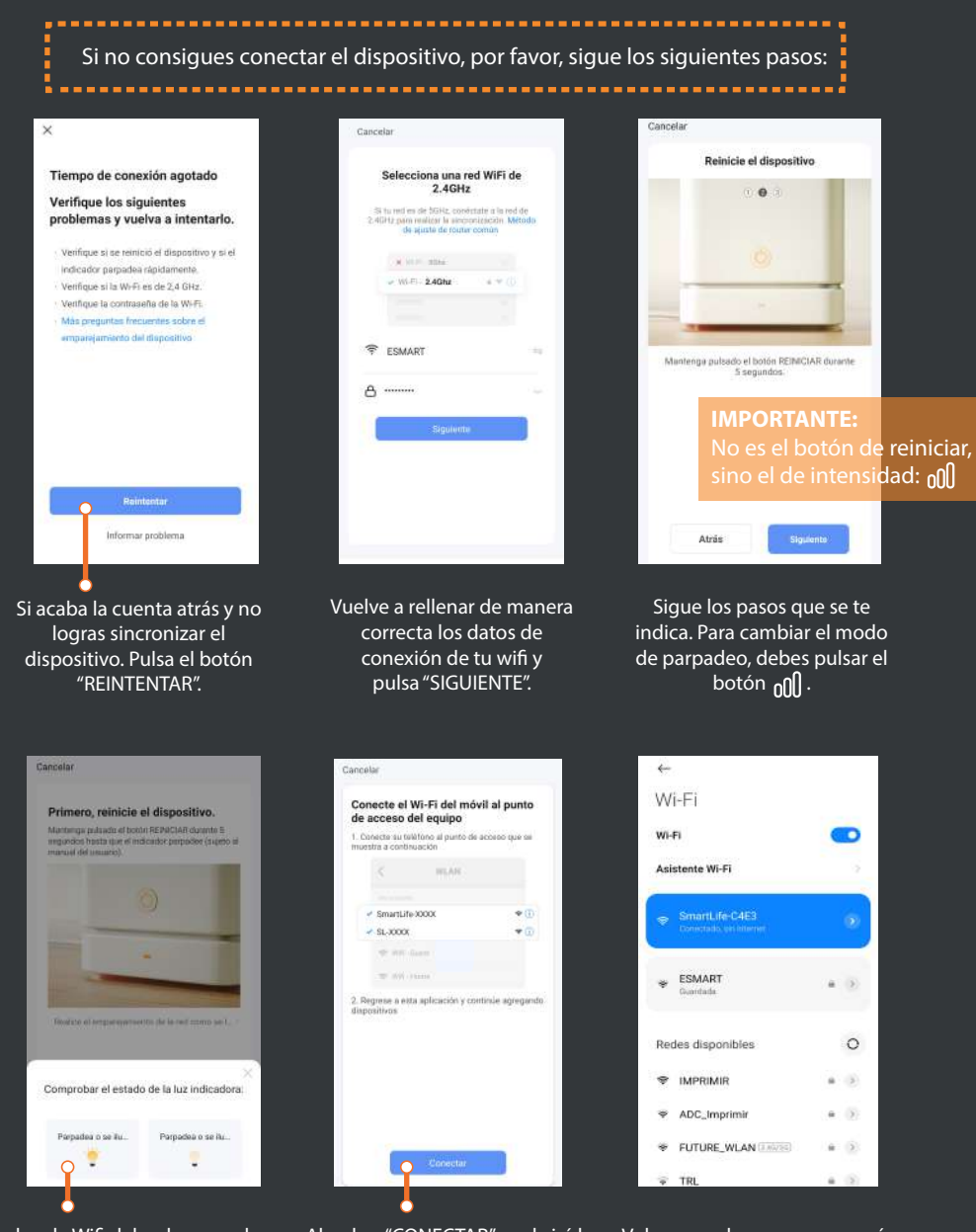

Ahora la luz de Wifi debe de parpadear lento. Seguimos los pasos indicados para cambiar la velicidad, y pulsamos la primera opción. Al pulsar "CONECTAR" se abrirá la pantalla de Ajustes del Wi-Fi de tu móvil. Seleccionamos la red que se llama SmartLife. Volvemos a la app y aparecerá directamente la cuentra atrás. Confirmamos conexión sin cambiar de red. El radiador sincronizará.

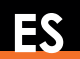

4

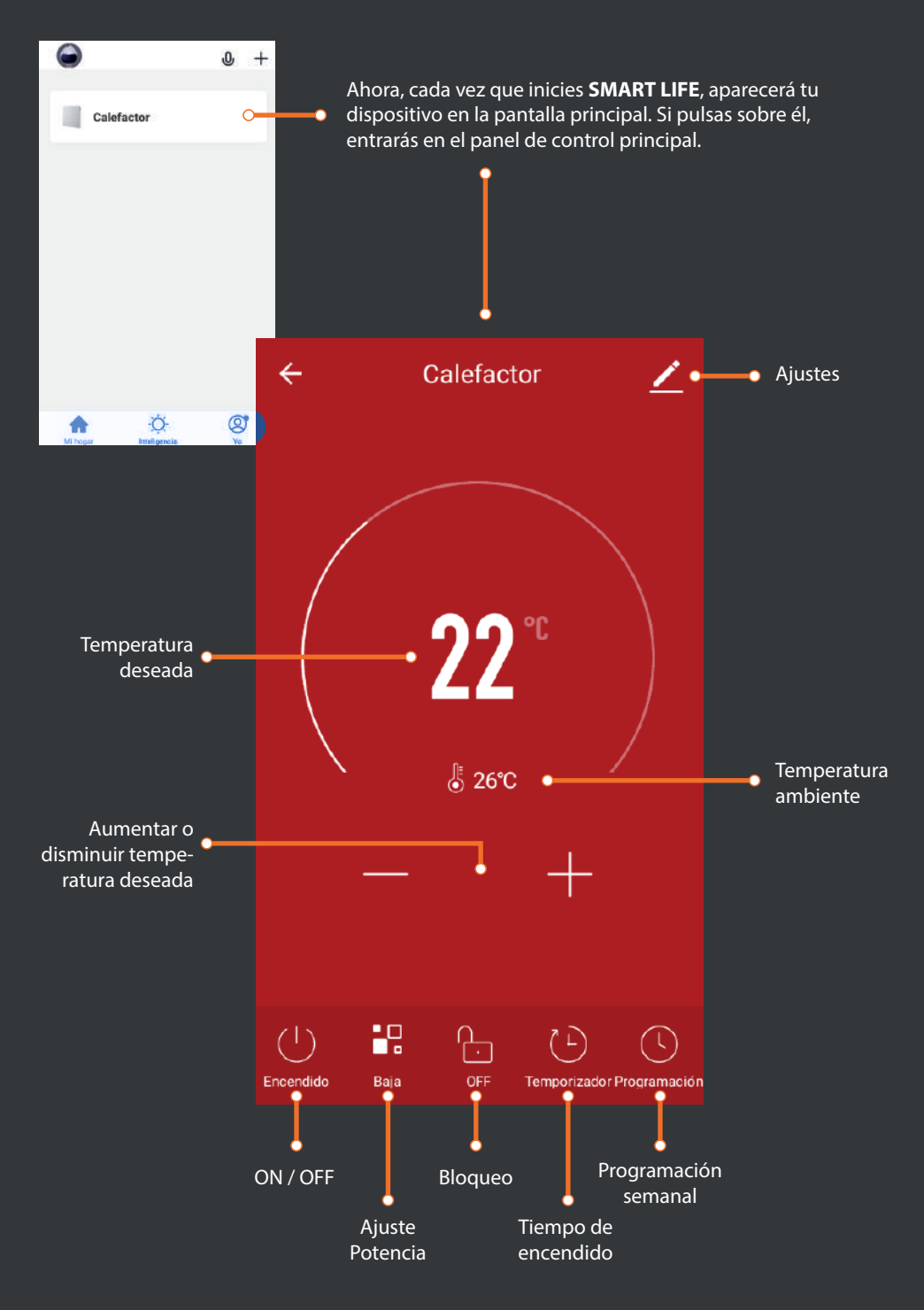

### Gridinux | HOMELY WIFI-WARM SERIES

ES

| ← Calefactor <u>/</u>                                              | ← Cale                                                                                                    | factor 🗾 🔟                                                               | ÷               | Programación semanal 🛛 👱                                                                |
|--------------------------------------------------------------------|----------------------------------------------------------------------------------------------------|--------------------------------------------------------------------------|-----------------|-----------------------------------------------------------------------------------------|
| 22°C<br>§ zorc<br>Alta<br>Baja                                     | Einerentemoloh OEF, el tempo s<br>cuenta regresore<br>Internete<br>2. Ho<br>3. Ho<br>3. Ho<br>5. Ho<br>5. Ho<br>5. Ho | D °C<br>te esterne<br>te esterne<br>oras<br>oras<br>oras<br>oras<br>oras |                 |                                                                                         |
| Cancelar                                                           | ок                                                                                                    |                                                                          |                 | Agregar horario                                                                         |
| AJUSTE DE POTENCIA<br>Puedes elegir entre<br>potencia ALTA / BAJA. | <b>TIEMPO DE ENCENDIDO</b><br>Puedes elegir las horas<br>deseadas de<br>funcionamiento.                               |                                                                          | PRO<br>Pue<br>d | GRAMACIÓN SEMANAL<br>des configurar las horas<br>e funcionamiento de<br>toda la semana. |
|                                                                    | ← Agrega                                                                                                    | r horario Gua                                                            | ardar 👝 🔤       | <ul> <li>Guardar configuraciór</li> </ul>                                               |
|                                                                    | 10<br>16                                                                                                    | 22-<br>27                                                                |                 |                                                                                         |
| Selección de la hora                                               | 19                                                                                                    | 28                                                                       |                 |                                                                                         |
| en la que se deseas •                                              | 19                                                                                                    | 30                                                                       |                 |                                                                                         |
|                                                                    | 20                                                                                                    |                                                                          |                 |                                                                                         |
|                                                                    | 21                                                                                                    |                                                                          |                 | Colocción dol día                                                                       |
|                                                                    | Dom Lun Mar N                                                                                                    |                                                                          | Sab O           | de la semana                                                                            |
| Selección de la orden                                              | O Encendido                                                                                                    | (                                                                        | N>              |                                                                                         |
|                                                                    | Temperatura                                                                                                    | 15                                                                       | 5°C >0          | Temperatura que deseas alcance                                                          |
|                                                                    | Se recomienda tener más de                                                                                            | e 5 minutos entre cada                                                   | tiempo.         |                                                                                         |

### 6

| AJUSTES                                             |                                                                                                    |          |                                         |  |  |  |
|-----------------------------------------------------|----------------------------------------------------------------------------------------------------|----------|-----------------------------------------|--|--|--|
|                                                     | Calefactor                                                                                                    | 20•      | Edita el nombre<br>de tu dispositivo    |  |  |  |
| Información acerca<br>de tu dispositivo             | Onformación de equipo                                                                                                    | >        |                                         |  |  |  |
|                                                     | Escenas inteligentes y automatizaciones                                                                                                    | °•       | Aplica escenarios y<br>automatizaciones |  |  |  |
| Compatible con<br>otros Sistemas •——<br>de Control  | Alexa     Google     Alexa     Google     Alexa     Google     Alexa     Google     Alexa     Alexa |          | configurados                            |  |  |  |
| Comparte el<br>control remoto<br>con otros usuarios | Falta de conexión                                                                                                    | <u> </u> | Informa sobre<br>problema de            |  |  |  |
|                                                     | Otras                                                                                                    |          | conexión                                |  |  |  |
|                                                     | Preguntas frecuentes y comentarios                                                                                                    | ×.       |                                         |  |  |  |
|                                                     | Añadir a Pantalla del hogar                                                                                                    | >        |                                         |  |  |  |
|                                                     | Verificar la red Verificar inmediatament                                                                                                    | te >     |                                         |  |  |  |

#### ESCENAS INTELIGENTES Y AUTOMATIZACIÓN 🖕

#### • EJECUTE

Podrás configurar diferentes escenarios inteligentes en los que deseas que el dispositivo realice algún tipo de acción, para tener un mayor control del funcionamiento.

#### AUTOMATIZACIÓN

Podrás configurar diferentes parámetros en los que deseas que el dispositivo realice algún tipo de acción automática.

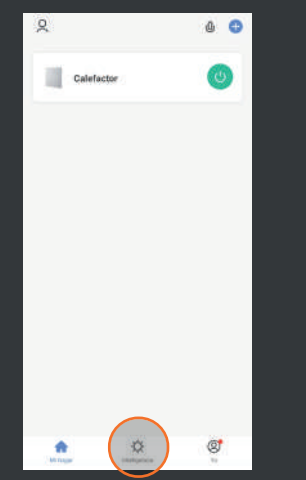

Vuelve al inicio de la app SMART LIFE, y pulsa el botón "INTELIGENCIA" ubicado en la parte central inferior.

Podrás ver cómo en la parte superior hay 2 opciones: "EJECUTE" y "AUTOMATIZACIÓN".

ø

6

2

## gridinux

#### HOMELY WIFI-WARM SERIES

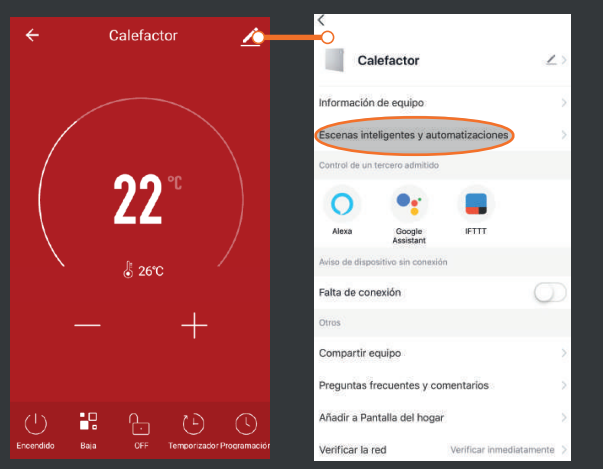

Una vez configures las escenas y las automatizaciones que desees, accede a la pantalla "AJUSTES" del panel de control de tu dispositivo. Si pulsas en "ESCENAS INTELIGENTES Y AUTOMATI-ZACIONES", verás las configuraciones creadas.

#### COMPATIBLE CON GOOGLE HOME Y AMAZON ALEXA.

#### SINCRONIZACIÓN CON GOOGLE HOME.

Una vez enlazado el radiador con SMART LIFE, puedes sincronizarlo con Google Home siguiendo los pasos propios de la aplicación para controlar el dispositivo desde el asistente.

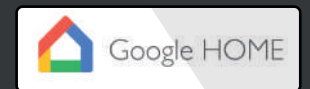

#### SINCRONIZACIÓN CON ALEXA.

Una vez enlazado el radiador con SMART LIFE, puedes sincronizarlo con Alexa siguiendo los pasos propios de la aplicación para controlar el dispositivo desde el asistente.

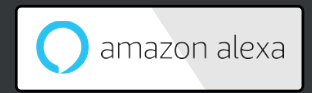